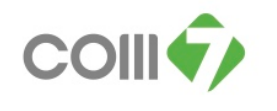

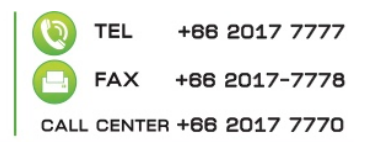

### วิธีการคีย์ขออนุมัติแก้ไขปรับปรุงเวลา

การขออนุมัติแก้ไขปรับปรุงเวลา มีข้อกำหนดให้สามารถดำเนินการได้ดังนี้ -การขออนุมัติแก้ไข/ปรับปรุงเวลา สามารถดำเนินการได้ได้ภายใน 3 วัน นับแต่วันที่พนักงานต้องแก้ไข -การขออนุมัติแก้ไข/ปรับปรุงเวลา ต้องอยู่ในพื้นฐานของความเป็นจริงเท่านั้น -การแก้ไขปรับปรุงเวลาสามารถดำเนินการได้ตามสาเหตุที่บริษัทกำหนดดังนี้เท่านั้น

| สำเหตุ                                     | Ī |
|--------------------------------------------|---|
|                                            |   |
| 1.สแกนนิ้วไม่ติดเนื่องจากระบบผิดพลาด/ลืม 📉 | 9 |
| 2.ระบบ VPN/HR ล่ม ที่สำนักงานใหญ่          | ł |
| 3.ระบบ Internet,VPN ขัดข้องที่หน้าร้าน     | ļ |
| 4.ประชุม/ปฏิบัติงานนอกสถานที่              | l |
| 5. ออกงาน Event                            | l |
| 6. เกิดภัยธรรมชาติ                         | ł |
| 7.จัดกิจกรรมนอกสถานที่                     | l |
| 8.เครื่องสแกนนิ้วเสีย                      |   |

# ้วิธีการขั้นตอนการขออนุมัติแก้ไข/ปรับปรุงเวลา ดังนี้

1.เข้าที่ ระบบ Approve Center > บันทึกข้ออนุมัติแก้ไข/ปรับปรุงเวลาดังภาพ

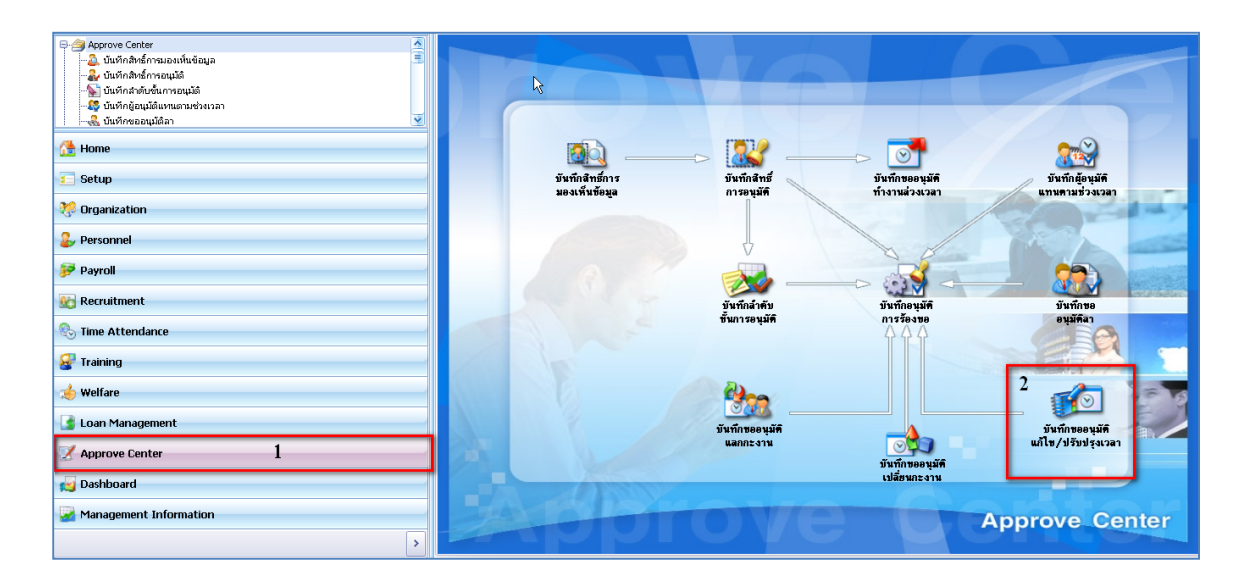

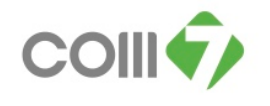

# 2.ระบบจะแสดงหน้าต่างแสดงรายละเอียดเอกสารที่มีการร้องขอ ให้กลิกที่ New ดังภาพ

| w 📝 Edit 💢 Dele | te           |             |                              |                        |                          |         | 🕻 Choose Column  🍪 Export 📗 | ] 0 |
|-----------------|--------------|-------------|------------------------------|------------------------|--------------------------|---------|-----------------------------|-----|
| : for มีมหมด    |              | • I         |                              | 9                      | View 🚩 เอกสารทั้งหมด     |         |                             |     |
| เลขที่เอกสาร    | วันที่เอกสาร | รหัสพนักงาน | ชื่อหนักงาน                  | ตำแหน่ง                | หน่วยงาน                 | สถานะ   | ประเภทเอกสาร                |     |
| EP201201-0001   | 03/01/2555   | 2702        | นาย พงศ์ศักดิ์ แช่ตั้ง       | Store Checker          | แผนกบัญชัตรวจสอบ         | ອນຸມັທີ | ขอแก้ไขเวลาทำงาน            |     |
| EP201201-0002   | 03/01/2555   | 2702        | นาย พงศ์ศักดิ์ แช่ตั้ง       | Store Checker          | แผนกบัญชีตรวจสอบ         | อนุมัติ | ขอแก้ไขเวลาทำงาน            |     |
| EP201201-0003   | 03/01/2555   | 4348        | นาย ณัฏฐฤทธิ์ โพธิขาว        | Area Manager Banana    | แผนกปฏิบัติการ-ภูมิภาค   | อนุมัติ | ขอบันทึกลงเวลาท่างาน        |     |
| EP201201-0004   | 04/01/2555   | 4042        | นาย ศรายุทธ เดชะ             | iCare Chief            | ส่วนงานเซอร์วิส เซนเตอร์ | อนุมัติ | ขอบันทึกลงเวลาทำงาน         |     |
| EP201201-0005   | 04/01/2555   | 5744        | นางสาว รัชณีย์ แก้วเรื่อง    | Product Manager Acces  | แผนกบริหารผลิตภัณฑ์-แ    | อนุมัติ | ขอแก้ไขเวลาทำงาน            |     |
| EP201201-0006   | 04/01/2555   | 5744        | นางสาว รัชณีย์ แก้วเรื่อง    | Product Manager Acces  | แผนกบริหารผลิตภัณฑ์-แ    | อนุมัติ | ขอแก้ไขเวลาทำงาน            |     |
| EP201201-0008   | 04/01/2555   | 5744        | นางสาว รัชณีย์ แก้วเรื่อง    | Product Manager Acces  | แผนกบริหารผลิตภัณฑ์-แ    | อนุมัติ | ขอแก้ไขเวลาทำงาน            |     |
| EP201201-0010   | 04/01/2555   | 4482        | นางสาว ณิชากา แช่เตื้อง      | Finance Officer        | แผนกการเงิน              | อนุมัติ | ขอแก้ไขเวลาทำงาน            |     |
| EP201201-0011   | 04/01/2555   | 6235        | นางสาว ชญาดา ร่องบุตรศรี     | Finance Officer        | แผนกการเงิน              | อนุมัติ | ขอแก้ไขเวลาทำงาน            |     |
| EP201201-0012   | 04/01/2555   | 6044        | นางสาว อรพรรณ นาคอยู่        | Finance Officer        | แผนกการเงิน              | อนุมัติ | ขอแก้ไขเวลาทำงาน            |     |
| EP201201-0013   | 04/01/2555   | 3057        | นาย ไชยยงค์ หวังนิมิตดี      | Senior Product Manager | แผนกบริหารผลิตภัณฑ์-แ    | อนุมัติ | ขอแก้ไขเวลาทำงาน            |     |
| EP201201-0014   | 04/01/2555   | 3057        | นาย ไชยยงค์ หวังนิมิตดี      | Senior Product Manager | แผนกบริหารผลิตภัณฑ์-แ    | อนุมัติ | ขอแก้ไขเวลาทำงาน            |     |
| EP201201-0015   | 04/01/2555   | 3057        | นาย ไชยยงค์ หวังนิมิตดี      | Senior Product Manager | แผนกบริหารผลิตภัณฑ์-แ    | อนุมัติ | ขอแก้ไขเวลาทำงาน            |     |
| EP201201-0016   | 04/01/2555   | 2449        | นางสาว ยูพิน สอนเครือ        | Finance Officer        | แผนกการเงิน              | อนุมัติ | ขอแก้ไขเวลาทำงาน            |     |
| EP201201-0017   | 04/01/2555   | 6277        | นางสาว นันทพร จรรยาวุฒิ      | Finance Officer        | แผนกการเงิน              | ยกเลิก  | ขอแก้ไขเวลาทำงาน            |     |
| EP201201-0018   | 04/01/2555   | 3896        | นางสาว ลัดดาวัลย์ คล้ายสีนวล | Finance Officer        | แผนกการเงิน              | อนุมัติ | ขอแก้ไขเวลาทำงาน            |     |
| EP201201-0020   | 05/01/2555   | 4046        | นางสาว ปรียมาศ วินันหมาลาถูล | Merchandisor           | แผนกบริหารผลิตภัณฑ์-แ    | อนุมัติ | ขอแก้ไขเวลาทำงาน            |     |
| EP201201-0021   | 05/01/2555   | 4046        | นางสาว ปรียมาศ วินันหมาลากูล | Merchandisor           | แผนกบริหารผลิตภัณฑ์-แ    | อนุมัติ | ขอแก้ไขเวลาทำงาน            |     |
| EP201201-0024   | 05/01/2555   | 4390        | นาย วีรวัฒน์ กีรติงามวิมล    | Merchandise Local      | แผนกบริหารผลิตภัณฑ์-แ    | ยกเลิก  | ขอแก้ไขเวลาทำงาน            |     |
| EP201201-0025   | 05/01/2555   | 4558        | นางสาว สาวิตรี ไชยสุทธิ์     | Product Manager Acces  | แผนกบริหารผลิตภัณฑ์-แ    | อนุมัติ | ขอแก้ไขเวลาทำงาน            |     |
| EP201201-0026   | 05/01/2555   | 4558        | นางสาว สาวิตรี ไชยสุทธิ์     | Product Manager Acces  | แผนกบริหารผลิตภัณฑ์-แ    | อนุมัติ | ขอแก้ไขเวลาทำงาน            |     |

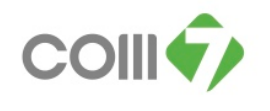

COM7 PUBLIC COMPANY LIMITED 549/1 SANPHAWUT RD., BANGNA TAI, BANGNA, BANGKOK 10260

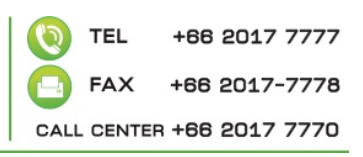

## 3. ให้ทำการระบุประเภทเอกสาร ดังภาพ

| sw 🛛 🛃 Save 🛃 Save a  | nd New 🔓 | Save and Close          | e 🛛 🥎 More Action       | <ul> <li>O Close</li> </ul> |                  |                        |                |                 |                |   |
|-----------------------|----------|-------------------------|-------------------------|-----------------------------|------------------|------------------------|----------------|-----------------|----------------|---|
| ์กขอแก้ไข∕ปรีบปรุงเว≀ | ลา       |                         |                         |                             |                  |                        |                |                 |                |   |
| tails 🔨               | _        |                         |                         |                             |                  |                        |                |                 |                |   |
| Information           | Genera   | ล การอนุมัติ            | การยกเล็ก Ad            | ninistrator Note            | Attachment       |                        |                |                 |                |   |
| Other menu            | เลขที่เ  | อกสาร 🔃                 | 201305-1274             | วันเที่เอ                   | nahs 18/05/2556  | 🛅 📃 เอกสารด่วน         |                |                 |                |   |
| outer mond            | รบัสหน้  | 684                     | 19                      | 104300 865010               | พื้นหว           |                        |                |                 |                |   |
|                       |          |                         | and management          |                             |                  | -                      |                |                 |                |   |
|                       | ตาแหน    | A Pay                   | roli specialist         | MU384                       | แผนกบรหารงานบุคค | ล                      |                |                 |                |   |
|                       | ประเภท   | าเอกสาร                 |                         | _ · ·                       | _                |                        |                |                 |                |   |
|                       |          |                         | outen porta ini ini iti | O GOUTAHAGUA                | nor na ma        |                        |                |                 |                |   |
|                       | - 8346   | เอมูล<br>- ประเภทขับ    | 0110                    |                             | สถามหลักบอ       |                        |                |                 |                |   |
|                       |          | <ul> <li>nex</li> </ul> | กนปกติ                  |                             | () ปกติ          |                        |                |                 |                |   |
|                       |          | 9 FIEX                  | กนส่วงเวลา              |                             | 🥥 ผิดพลาด        |                        | N              |                 |                |   |
|                       |          | 🥌 ห้งเ                  | หมด                     |                             | 🥌 ทั้งหมด        |                        | 48             |                 |                |   |
|                       | 97       | เกวันที่                |                         | 🛅 ถึง                       | ั แสดง           | ข้อมูลการลงเวลาผิดหลาด |                |                 |                |   |
|                       |          |                         |                         |                             |                  |                        |                |                 |                |   |
|                       |          | วันที่ห่างาน            | รหัสกะงาน               | ວັນ ເວລາເອ້າ(1)             | วัน เวลาออก(1)   | วัน เวลาเข้า(2)        | วัน เวลาออก(2) | วัน เวลาเข้า(3) | วัน เวลาออก(3) | ^ |
|                       | > 1      |                         |                         |                             |                  |                        |                |                 |                |   |
|                       | 2        |                         |                         |                             |                  |                        |                |                 |                |   |
|                       | 4        |                         |                         |                             |                  |                        |                |                 |                |   |
|                       | 5        |                         |                         |                             |                  |                        |                |                 |                |   |
|                       | 6        |                         |                         |                             |                  |                        |                |                 |                |   |
|                       | 7        |                         |                         |                             |                  |                        |                |                 |                |   |
|                       | 8        |                         |                         |                             |                  |                        |                |                 |                |   |
|                       | 9        |                         |                         |                             |                  |                        |                |                 |                |   |
|                       | 10       |                         |                         |                             |                  |                        |                |                 |                |   |
|                       | 11       |                         |                         |                             |                  |                        |                |                 |                |   |
|                       | 12       |                         |                         |                             |                  |                        |                |                 |                |   |
|                       | 13       |                         |                         |                             |                  |                        |                |                 |                |   |

โดย 3.1 <a>

 3.1
 จะใช้ในกรณีที่พนักงานมีการ Scan นิ้ว แต่ผิดพลาด เช่นมีการ Scan นิ้วเข้า แต่

 ไม่มีการ Scan นิ้วออก หรือ มีทั้งเข้าและออกแต่ว่าผิดพลาด

3.2 <u>อบันทักลงเวลาห่างาน</u> จะใช้ในกรณีที่พนักงานไม่มีการ Scan นิ้วเข้าออกงานเลย เช่น ไปช่วยจัดบูช งานคอมมาร์ท ไม่มีเครื่อง Scan นิ้วไม่สามารถ Scan นิ้วได้ เป็นต้น

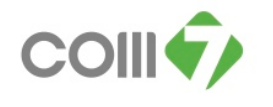

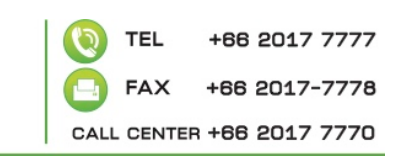

| 😽 บันทึกขอแก่ไข/ปรับปรุงเวลา : | New                      |                                       |                         |                          |                |                 |                | - 8 |
|--------------------------------|--------------------------|---------------------------------------|-------------------------|--------------------------|----------------|-----------------|----------------|-----|
| 🎦 New 🛛 🔡 Save 🛃 Save an       | d New 🛛 🔣 Save and Close | e 🛛 🦄 More Action 👻 🔯 Close           | e                       |                          |                |                 |                | ¢ 0 |
| บันทึกขอแก้ไข/ปรีบปรุงเวล      | ı                        |                                       |                         |                          |                |                 |                |     |
| 🎒 Details 📃                    | General การอนบัติ        | การขณ <sub>ีอื่</sub> ด Administrator | Note Attachment         |                          |                |                 |                |     |
| 1 Information                  |                          | 1 1                                   |                         |                          |                |                 |                |     |
| S Other menu                   | เลขที่เอกสาร REP         | 201305-1274 🔤                         | วันที่เอกสาร 18/05/2556 | 🛅 📃 เอกสารด่วน           |                |                 |                |     |
| -                              | รหัสพนักงาน 684          | 9 <b></b> นางส                        | สาว พรชนก พินทา         |                          |                |                 |                |     |
|                                | down/a Dow               | wall Specialist                       | union con               |                          |                |                 |                |     |
|                                | ынаная год               | roir specialisc                       | иазыча амалози тотар    | Pla                      |                |                 |                |     |
|                                | บระเททเอกสาร             | ດລະເວັ້າແລະວາກະລາຍ 🔍 ດາວນັ້ນ          | เพื่ออาเงอาฟอากม        |                          |                |                 |                |     |
|                                | ส่วนข้าวมาว              |                                       |                         |                          |                |                 |                |     |
|                                | - ประเภทขัง              | อมล                                   | สถานะข้อมล              |                          |                |                 |                |     |
|                                | 🔾 ຄະເ                    | ทนปกติ                                | 🔾 ปกติ                  |                          |                |                 |                |     |
|                                | 😔 ຄະເ                    | านส่วงเวลา                            | 🥥 ผิดหลาด               |                          |                |                 |                |     |
|                                | (i) visi                 | หมด                                   | 🧈 ทั้งหมด               |                          |                |                 |                |     |
|                                | จากวันที่                | 🔲 ត័ម                                 | <b>a</b> ua             | ดงข้อมูลการลงเวลาผิดหลาด |                |                 |                |     |
|                                |                          |                                       |                         |                          |                |                 |                |     |
|                                | วันที่ทำงาน              | รหัสกะงาน วันเวลา                     | าเข้า(1) วันเวลาออก(1)  | วัน เวลาเข้า(2)          | วัน เวลาออก(2) | ວັน ເວລາເອ້າ(3) | วัน เวลาออก(3) | _   |
|                                | >1                       |                                       |                         |                          |                |                 |                |     |
|                                | 2                        |                                       |                         |                          |                |                 |                |     |
|                                | 3                        |                                       |                         |                          |                |                 |                |     |
|                                | 4                        |                                       |                         |                          |                |                 |                |     |
|                                | 5                        |                                       |                         |                          |                |                 |                |     |
|                                | 7                        |                                       |                         |                          |                |                 |                | - 1 |
|                                | 8                        |                                       |                         |                          |                |                 |                |     |
|                                | 9                        |                                       |                         |                          |                |                 |                |     |
|                                | 10                       |                                       |                         |                          |                |                 |                |     |
|                                | 11                       |                                       |                         |                          |                |                 |                |     |
|                                | 12                       |                                       |                         |                          |                |                 |                |     |
|                                | 13                       |                                       |                         |                          |                |                 |                | v   |
|                                | Record 1 of              | f 15 🕨 🗰 🕂 🗕 🖌 📖                      |                         |                          |                | )               |                | >   |

5.ให้ระบุช่วงวันที่ ที่ต้องการจะทำการแก้ไขเวลาการทำงาน จากนั้น คลิก แสดงข้อการลงเวลาผิดพลาด

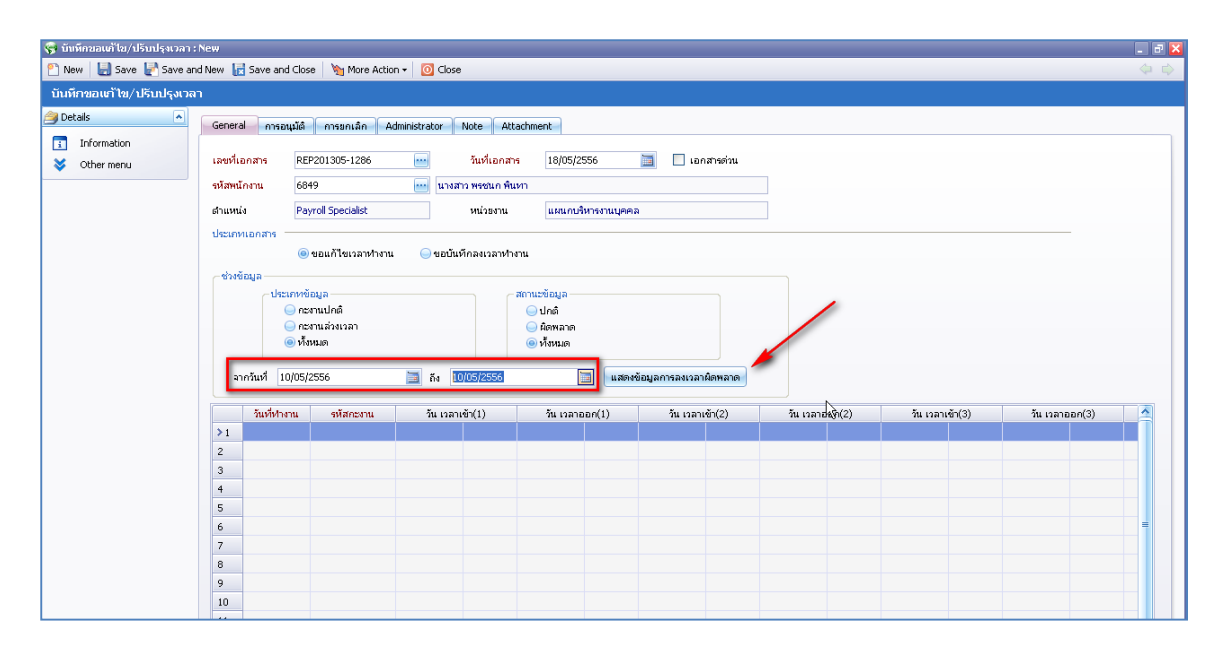

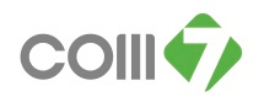

6. ระบบจะแสดงข้อมูลเวลาการเข้า – ออก การทำงาน ให้ทำการแก้ไขเวลาให้ถูกต้องตามที่ต้องการ

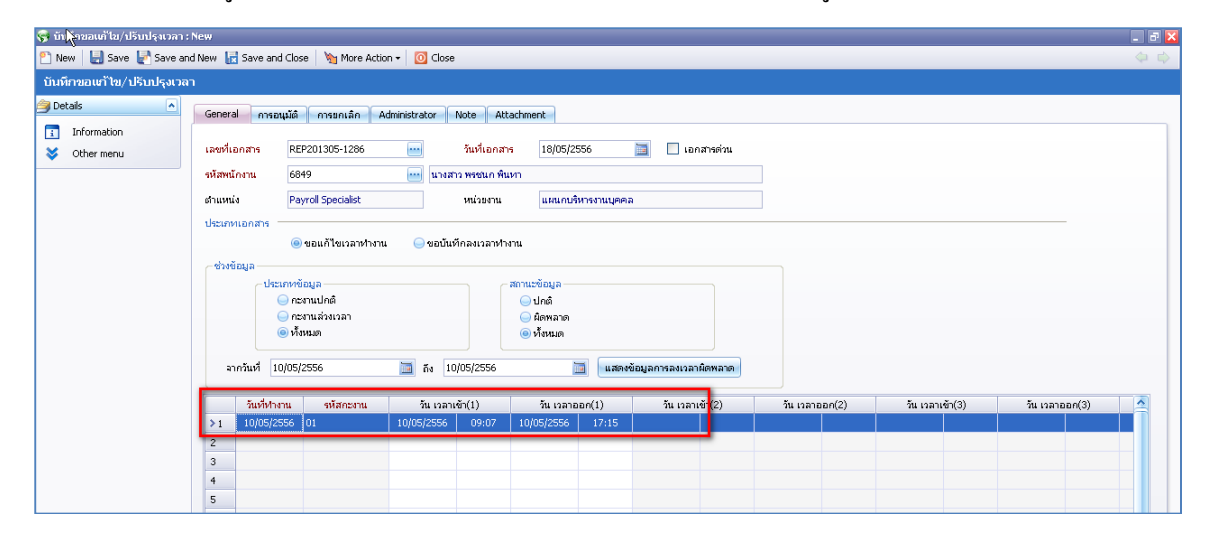

7. ให้เลื่อน Tab bar ด้านล่างไปขวามือสุด จะเจอ Colum ให้ สาเหตุ (ตัวหนังสือสีแดง) ให้ระบุสาเหตุที่ต้องการ แก้ไข(ปรับปรุงเวลา) และระบุสาเหตุที่ทำการแก้ไข

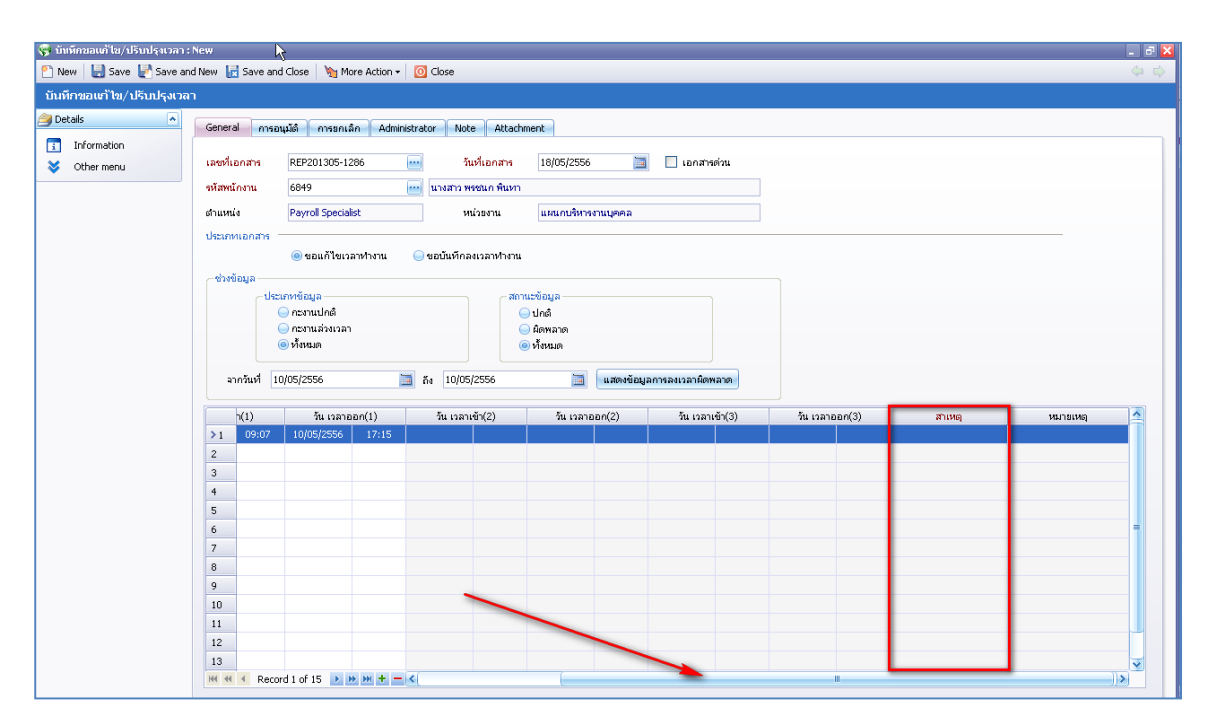

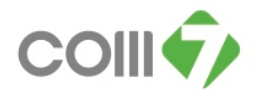

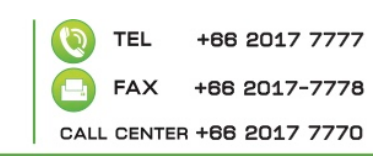

| 🥰 บับหึกขอเต้ไข/ปรับปรุงเวลา                                                                                                    | : New                                                                         |                                                                                                    |                           |                                                 |                   |                |                |                       | a 🗙 |
|----------------------------------------------------------------------------------------------------|-------------------------------------------------------------------------------|----------------------------------------------------------------------------------------------------|---------------------------|-------------------------------------------------|-------------------|----------------|----------------|-----------------------|-----|
| 🎦 New 🛛 🛃 Save 🛃 Save ar                                                                                                    | nd New 🛛 📊 Save ar                                                            | nd Close 🛛 🦄 More Action                                                                                                    | <ul> <li>Olose</li> </ul> |                                                 |                   |                |                |                       |     |
| บันทึกขอแก้ไข/ปรีบปรุงเวล                                                                                                    | า                                                                             |                                                                                                    |                           |                                                 |                   |                |                |                       |     |
| Cetals  Construction Construction Constructi | General การม<br>และหรือกสาร<br>หรือหนักงาม<br>สำเหาน่อ<br>ประการแอกสาร<br>ประ | อนุมัส์ การอกเล็ก Ad<br>REP201305-1286<br>6049<br>Payrol Specialist<br>@ ขอมกิโขเวลาทำงาน<br>ระหาศัญญา<br>∩ ครารนไกล์<br>⊙ กราชนก์จะเวลา | ninistrator Note Attad    | าทคาไ<br>18/05/2556 🗃<br>แสนกมริการงานบุคคล<br> |                   |                |                |                       |     |
|                                                                                                    | จากวันที่ [                                                                   | 10/05/2556                                                                                                    | δ <sub>N</sub> 10/05/2556 | 📃 แสดงข้อมู                                     | ลการลงเวลาผิดพลาด |                |                |                       |     |
|                                                                                                    | h(1)                                                                          | วัน เวลาออก(1)                                                                                                    | ວັນ ເວລາເຫັກ(2)           | วัน เวลาออก(2)                                  | ວັນ ເວລາເອັາ(3)   | วัน เวลาออก(3) | สาเหตุ         | หมายเหตุ              |     |
|                                                                                                    | I.1 09:07                                                                     | 10/05/2556 17:15                                                                                                    |                           |                                                 |                   |                | ขอแก้เวลาทำงาน | ไปติดตั้งระบบหน้าร้าน |     |
|                                                                                                    | 2                                                                             |                                                                                                    |                           |                                                 |                   |                |                |                       |     |
|                                                                                                    | 4                                                                             |                                                                                                    |                           |                                                 |                   |                |                |                       |     |
|                                                                                                    | 5                                                                             |                                                                                                    |                           |                                                 |                   |                |                |                       |     |
|                                                                                                    | 6                                                                             |                                                                                                    |                           |                                                 |                   |                |                | -                     |     |
|                                                                                                    | 7                                                                             |                                                                                                    |                           |                                                 |                   |                |                |                       |     |

#### 8. คลิก Save and Close

| 🦃 บับหึกขอแก้ไข/ปรับปรุงเวลา :                                     | :New                                                                                 | - 8 🔀                                 |  |  |  |  |  |  |
|--------------------------------------------------------------------|--------------------------------------------------------------------------------------|---------------------------------------|--|--|--|--|--|--|
| 睯 New 🛛 🛃 Save 🛃 Save and                                          | nd New 📊 Save and Close 🛛 🦄 More Action 👻 🖸 Close                                    | $\langle \varphi \rangle \Rightarrow$ |  |  |  |  |  |  |
| บันทึกขอเตาไข/ปรีบปรุงเวล                                          |                                                                                      |                                       |  |  |  |  |  |  |
| 🎒 Details 🔹                                                        | General การอนุมัติ การอนเล็ก Administrator Note Attachment                           |                                       |  |  |  |  |  |  |
| 1 Information                                                      |                                                                                      |                                       |  |  |  |  |  |  |
| 😻 Other menu                                                       | เลขที่เอกสาร REP201305-1286 🔤 วันที่เอกสาร 18/05/2556 🚞 🗌 เอกสารต่าน                 |                                       |  |  |  |  |  |  |
|                                                                    | หมัสหนักงาน 6849 🚥 นางสาว พระนก พันหา                                                |                                       |  |  |  |  |  |  |
|                                                                    | สำแหน่ง Payroll Specialist หน่วยงาน แผนกปริหางงานบุตตล                               |                                       |  |  |  |  |  |  |
|                                                                    | 1/stemped/s                                                                          |                                       |  |  |  |  |  |  |
|                                                                    | () ขอบเกี่ยงอาฟางาน () ขอบนี้ที่ตองเวอาฟางาน                                         |                                       |  |  |  |  |  |  |
|                                                                    | - shafana                                                                            |                                       |  |  |  |  |  |  |
|                                                                    | _ประเทศอิญลสามบร้อมูล                                                                |                                       |  |  |  |  |  |  |
|                                                                    | ⊜ กะรามปกติ                                                                          |                                       |  |  |  |  |  |  |
|                                                                    | ครามสำรุงเวลา     คิดพลาด                                                            |                                       |  |  |  |  |  |  |
|                                                                    | (                                                                                    |                                       |  |  |  |  |  |  |
| ลากวันที่ 10/05/2556 🚞 ถึง 10/05/2556 🚞 แสดงข้อมูลการสงเวลามิตพลาด |                                                                                      |                                       |  |  |  |  |  |  |
|                                                                    |                                                                                      |                                       |  |  |  |  |  |  |
|                                                                    | <u>้ 11</u> 09:07 10/05/2556 17:15 ชอนกังลางน้ำงาน <mark>ในอิตธ์งารบบหน้าห้าน</mark> |                                       |  |  |  |  |  |  |
|                                                                    | 2                                                                                    |                                       |  |  |  |  |  |  |

9. เมื่อ save ระบบจะแสดงเอกสารในหน้า Detail

| บันทึกขอแก้ไข/ปรับปรุงเวลา                                 |                                                                                 |             |             |                    |           |                  |              |  |  |  |
|------------------------------------------------------------|---------------------------------------------------------------------------------|-------------|-------------|--------------------|-----------|------------------|--------------|--|--|--|
| 🖺 New 📝 Edit 💢 Delete 📆 Choose Column 🔮 Export 📓 Options 🗸 |                                                                                 |             |             |                    |           |                  |              |  |  |  |
| Look for ทั้งหมด 💌 6849 🔍 Find View 🏲 เอกสารที่รออนุมัติ   |                                                                                 |             |             |                    |           |                  |              |  |  |  |
| เลขที่เอกสาร                                               | วันที่เอกสาร                                                                    | รหัสพนักงาน | ชื่อพนักงาน | ต่าแหน่ง           | หน่วยงาน  | สถานะ            | ประเภทเอกสาร |  |  |  |
| > REP201305-1303                                           | REP201305-1303 18/05/2556 6849 นางสาว พรชนก พื้นหา Payroll Specialist แผนกบร์หา |             |             | แผนกบริหารงานบุคคล | รออนุมัติ | ขอแก้ไขเวลาทำงาน |              |  |  |  |
|                                                            |                                                                                 |             |             |                    |           |                  |              |  |  |  |
|                                                            |                                                                                 |             |             |                    |           |                  |              |  |  |  |